## **Duplication d'une prescription**

La "Duplication" d'une prescription permet d'encoder une nouvelle prescription sur base des renseignements d'une prescription existante.

Sélectionner le patient et entrer dans sa fiche

- Cliquer sur l'onglet [Prescriptions]
- Sélectionner la prescription que vous souhaitez dupliquer.
- Cliquer sur le bouton « Duplication »

|   | 🛃 Fiche patient      | 👪 Historique      | 👔 F           | rescriptions       | 🔁 Dos    | sier infirmier  | 👌 Formulaires         | 💟 Propriétés    |                  |             |    |
|---|----------------------|-------------------|---------------|--------------------|----------|-----------------|-----------------------|-----------------|------------------|-------------|----|
|   | N* prescription Date | prescription Pres | cripteur      | Date               | e début  | Date fin        | Description des soins |                 | Original         | INAM        | 11 |
| l | 00000257 26/12       | /2016 DAU         | IDET Alphonse | 01/0               | 2/2017   | 30/04/2017      | T7                    |                 | MARCEAU Sophie ( | 1) 🔽        |    |
| l | 00000253 01/01       | /2017 DAU         | IDET Alphonse | 01/0               | 1/2017   | 31/01/2017      | Toilette              |                 | MARCEAU Sophie ( | 1) 🗸        |    |
|   | Encodage fixe        | Encodage o        | occasionnel   | Modification press | cription | Modification pr | restations Interru    | otion Transfert | Complément       | Duplication |    |

Sélectionner l'option « Soins à fréquence fixe » ou « Soins occasionnels »

La prescription à dupliquer est affichée à l'écran, les champs sont déjà complétés avec les informations de la prescription choisie. Toutes ces informations peuvent être modifiées.

## 1 - En encodage fixe

Voir document EN35 (Encodage soins à fréquence fixe) L'enregistrement terminé, une <u>nouvelle</u> prescription est créée automatiquement.

2 - En encodage occasionnel

Voir document EN37 (Encodage soins occasionnels) L'enregistrement terminé, une <u>nouvelle</u> prescription est créée automatiquement.

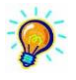

Les prestations affichées qui ne sont plus d'actualité peuvent être supprimées en utilisant la gomme. Le libellé des prestations peut être modifié. L'ajout de prestation est autorisé.

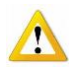

Si le programme affiche le message « Code prestation non autorisé », il s'agit probablement d'une prescription de toilettes pour un patient dont l'historique forfait – toilette est expiré et pour lequel une conversion de code doit être réalisée. Dans ce cas, il faut utiliser le menu d'encodage de prescription ou revoir les accords Katz.